# SONY

# Ansluta din TV till Internet

Du måste först ansluta din TV till Internet via en trådlös (Wi-Fi) eller trådbunden anslutning. En Internetanslutning krävs: Kontakta din Internetleverantör för mer information. Hoppa över detta steg om din TV redan är ansluten till Internet.

Välj [Hjälp] längst ner i Home-menyn, välj sedan [Visa nätverksstatus] för att kontrollera status för Internetanslutning och nätverksinställningar som t.ex. MAC-adress.

# Ansluta trådlöst till Internet (via Wi-Fi)

Tryck på HOME-knappen på fjärrkontrollen för att visa Home-menyn.

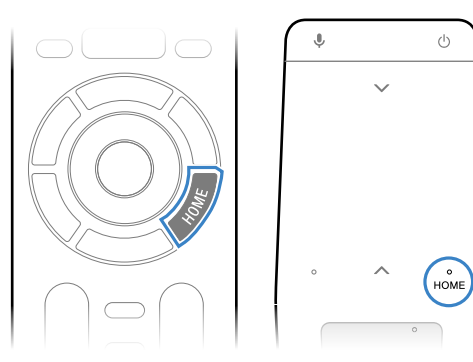

\* En pekplattefjärrkontroll medföljer ej för alla modeller.

I Home-menyn skrollar du längst ner på skärmen, välj sedan [Nätverksinställningar] — [Wi-Fi].

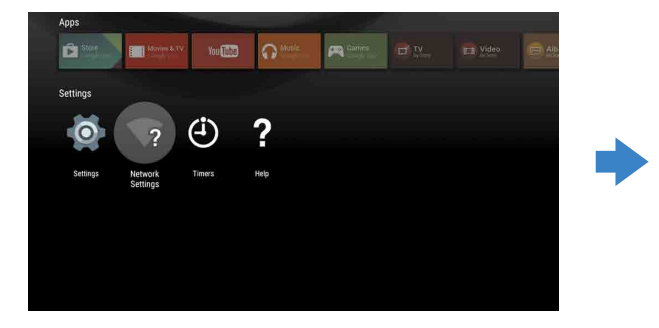

# Inställningsguide för Android TV<sup>™</sup>

Genom att ansluta din TV till Internet kan du ladda ner appar och spel och använda videotjänster online precis som med din smartphone och pekplatta. Denna guide beskriver hur du ställer in din TV för att kunna använda dessa funktioner.

Du behöver inte använda denna guide om du bara vill titta på vanliga TV-program.

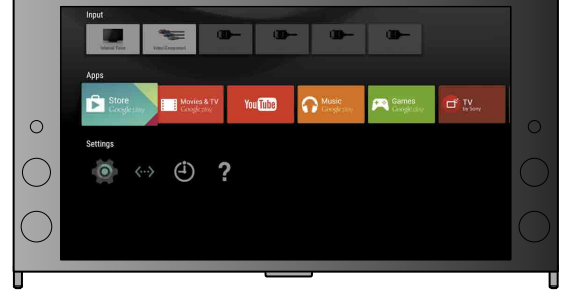

(Alla illustrationer av skärmen kommer från den engelska versionen.)

(Behåll denna guide tillsammans med bruksanvisningen som en framtida referens).

#### Ladda ner appar och spel

| 1. Ansluta din TV till Internet                     | 2 |
|-----------------------------------------------------|---|
| 2. Logga in på ditt Google™-konto med din TV        | 5 |
| 3. Ladda ner appar och spel från Google Play™ Store | 7 |

#### Använda Sonys Internettjänst

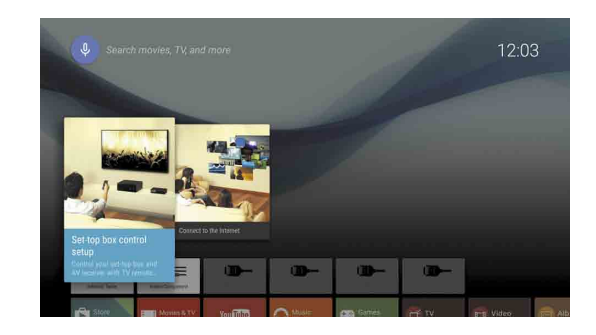

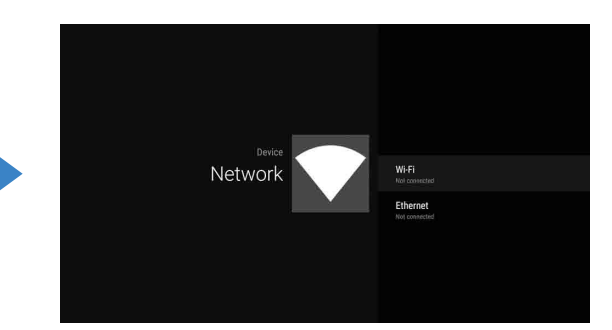

**3** Välj inställningsstegen som passar din trådlösa router:

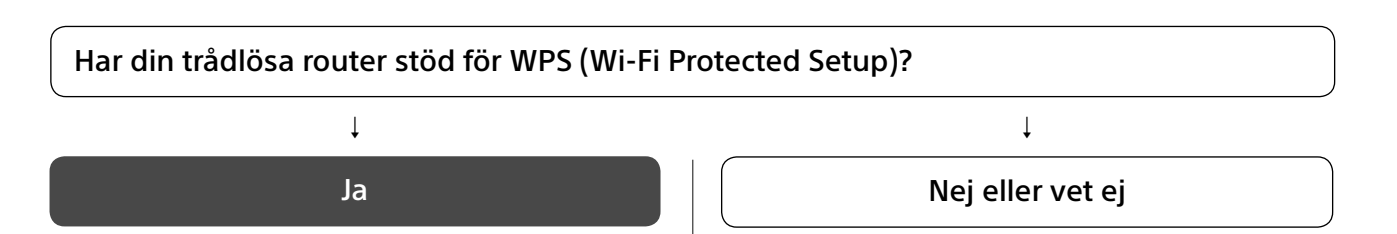

### Använd WPS-knappen för att ansluta

- ① Välj [Anslut via WPS] på skärmen.
- ② Tryck på WPS-knappen på din router.

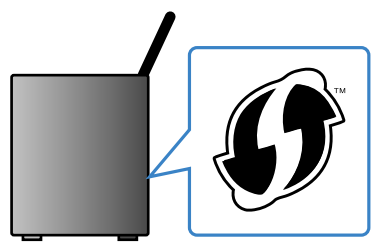

### Välj SSID manuellt

① Välj SSID för din router på skärmen. SSID är identifieringsnumret på din trådlösa router. SSID och lösenord (säkerhetsnyckeln) kan finnas på en etikett som sitter på din router. Se bruksanvisningen till din router för mer information.

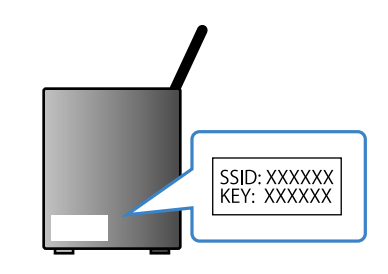

② Ange lösenordet för din router.

## Ansluta till Internet med en LAN-kabel (nätverk)

Anslut LAN-kabeln till LAN-porten på TV:ns baksida.

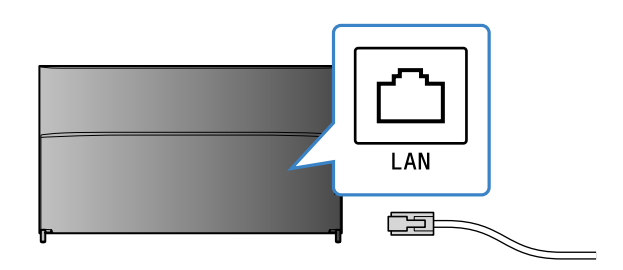

TV:n ansluts automatiskt till Internet inom cirka 30 sekunder.

Om det inte går att ansluta TV:n till Internet automatiskt Det kan hända att TV:n inte går att ansluta automatiskt till Internet beroende på inställningarna för din router. Välj [Nätverksinställningar] längst ner i Home-meny för att ställa in ditt nätverk manuellt.

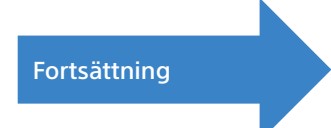

# Z Logga in på ditt Google™-konto med din TV

Hoppa över detta steg om du redan loggat in på ditt Google-konto första gången TV:n installerades.

Med ett Google-konto för du tillgång till olika Google-tjänster.

Om du redan har skapat ett Google-konto via en dator eller en smartphone kan du använda det kontot för att logga in.

## Skapa ett Google-konto

Det går inte att skapa ett Google-konto via TV:n. Använd en dator eller en smartphone för att skapa ett.

Gå till följande webbsida via en dator eller en smartphone: http://accounts.google.com/signup

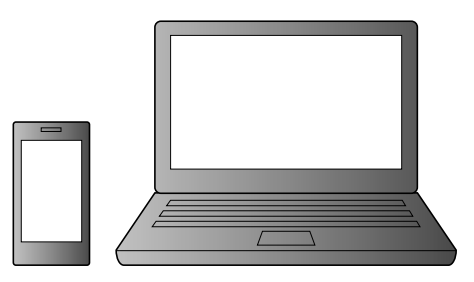

2 Följ anvisningarna på skärmen för att skapa ett Google-konto.

#### Du kan också skapa ett Google-konto första gången TV:n installeras.

① Anslut din TV till Internet första gången TV:n installeras.

② På skärmen [Logga in på Google] när TV:n installeras för första gången väljer du [Använd din mobil eller laptop]. ③ Använd en dator eller en smartphone för att gå till webbplatsen nedan och följ anvisningarna på skärmen för att skapa ett Google-konto. g.co/AndroidTV

## Logga in på ditt Google-konto med din TV

Välj [Google Play Store] under [Appar] Home-menyn.

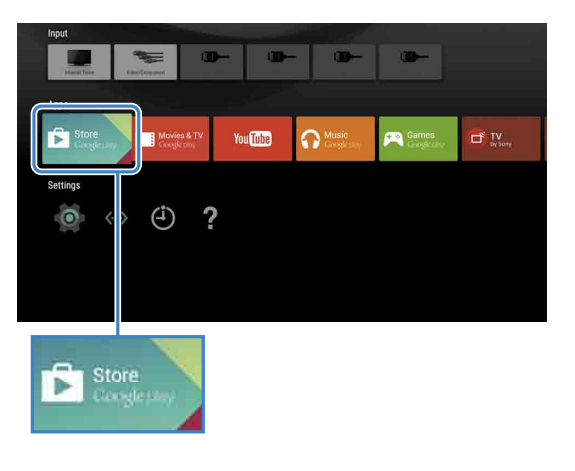

Z Följ anvisningarna på skärmen för att logga in när inloggningsskärmen visas.

| Enter your Goo<br>address | ЭÇ |     | ACI    | co | unt  |   |   |     |        |   |  |
|---------------------------|----|-----|--------|----|------|---|---|-----|--------|---|--|
|                           |    |     |        |    |      |   |   |     |        |   |  |
|                           |    | @gm | ail.co |    | @yah |   |   | Cho | tmail. |   |  |
|                           |    |     |        |    |      |   |   |     |        | ⊠ |  |
|                           |    |     |        |    |      |   |   |     |        |   |  |
|                           |    |     |        |    |      |   |   |     |        |   |  |
|                           |    |     |        |    |      |   |   |     |        |   |  |
|                           |    |     |        | -  | -    | - | - | -   |        |   |  |

Efter att du loggat in och tryckt på HOME-knappen på din TV:s fjärrkontroll visas rekommendationer i Home-menyn.

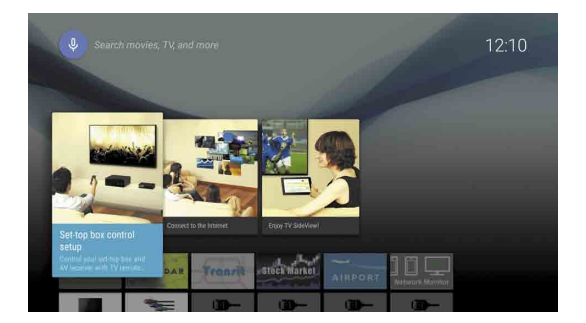

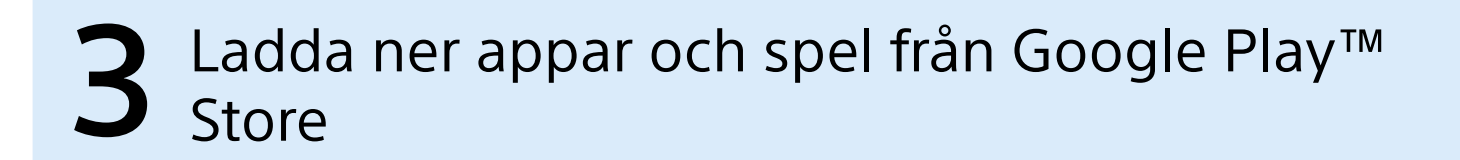

Du kan ladda ner appar och spel från Google Play store till TV:n precis som du gör med din smartphone och pekplatta.

Du kan endast ladda ner appar och spel som är kompatibla med din TV. De kan skilja sig från de appar och spel som är kompatibla med din smartphone/pekplatta.

Välj [Google Play Store] under [Appar] i Home-menyn.

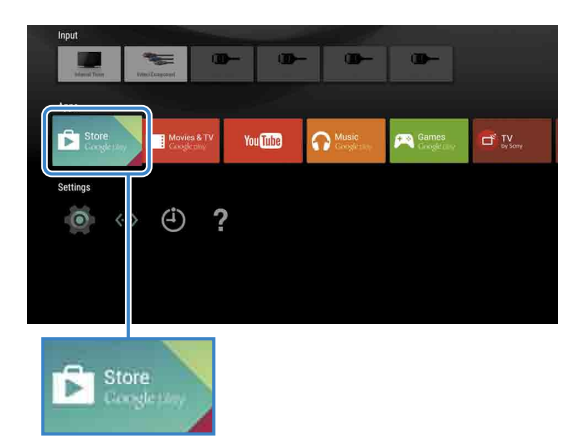

**Z** Välj en app eller ett spel som du vill ladda ner, installera sedan appen. Appen börjar laddas ner.

Appen installeras automatiskt efter nerladdningen. Dess ikon visas i Homemenyn vilket gör att du kan starta den.

#### Om betalappar

Det finns gratisappar och betalappar på Google Play store. Det krävs ett förbetalt Google Play-gåvokort eller ett kreditkort för att ladda ner en betalapp. Du kan köpa ett Google Play-gåvokort från flera olika återförsäljare.

#### Radera en app

① Välj [Google Play Store] under [Appar] i Home-menyn. ② Välj en app som ska raderas, avinstallera sedan appen.

Inloggningsskärmen för ditt Google-konto visas också första gången anslutning till Internet sker eller när nya appar startas.

#### Logga ut

Välj [Personligt] under [Inställningar] i Home-menyn, radera sedan ditt konto på din TV.

# **4** Använda Sonys Internettjänst

Genom att ansluta till Internet och logga in på Sonys Internettjänst kan du använda olika tjänster som t.ex. videotjänsten och musiktjänsten online.

Ett SEN-konto krävs för att använda dessa tjänster.

Dessa tjänster planeras att bli tillgängliga efter programvaruuppdatering under våren 2015.

## Skapa ett SEN-konto

Det går inte att skapa ett SEN-konto via TV:n. Använd en dator eller en smartphone för att skapa ett konto.

| Gå till följande webbsida via en dator<br>eller en smartphone: |
|----------------------------------------------------------------|
| https://account.<br>sonyentertainmentnetwork.com               |
|                                                                |

**Z** Följ anvisningarna på skärmen för att skapa ett SEN-konto.

## Logga in på TV:n med ditt SEN-konto

Välj ikonen för Sonys Internettjänst på Home-menyn.

Z Följ anvisningarna på skärmen för att logga in när inloggningsskärmen visas.

|         |                             |         | вонл.<br>Ю × |
|---------|-----------------------------|---------|--------------|
| Sign In |                             |         |              |
|         | Sign-In ID (E-mail Address) |         |              |
|         | Password                    |         |              |
|         |                             |         |              |
|         | Forgot Your Password?       | Sign In |              |
|         |                             |         |              |
|         |                             |         |              |

Inloggningsskärmen för ditt SEN-konto visas också första gången anslutning till Internet sker. Du kan logga in från denna skärmen också.

- Google, Google Play, Android TV and other marks are trademarks of Google Inc. Vissa funktioner eller tjänster kanske inte finns tillgängliga beroende på region/
- Informationen i denna guide kan komma att ändras utan föregående
- meddelande. Identifieringsmärket Wi-Fi Protected Setup är ett certifieringsmärke som tillhör Wi-Fi Alliance.